# EVOLVE

Full HD multimediální přehrávač

# miniBLADE

Uživatelský manuál

www.evolve.cz

# 1. Úvod

#### 1.1 Upozornění

#### 1.1.1 Doporučení k použití

Provozní teplota v rozmezí +5°C až +35°C

#### 1.1.2 Upozornění pro pevný disk

Přehrávač používá interní pevný disk pro ukládání dat, disk lze defragmentovat pomocí obvyklého software. Data uložená na pevném disku mohou být poškozena nebo ztracena z důvodu fyzického poškození disku, elektrického proudového nárazu, ztráty napájení, proto doporučujeme zálohovat svá data. Dodavatel a dovozce nenese žádnou odpovědnost za ztrátu uložených dat.

#### 1.1.3 Další

- ♦ pokud se přehrávač dostane do kontaktu s vodou osušte jej hadříkem a vytřete dosucha
- nerozebírejte přehrávač, neměňte jeho design na škody vzniklé touto manipulací se nevztahuje záruka
- o netiskněte velkým tlakem tlačítka na přehrávači
- zabraňte nárazům, úderům, třesení a nevystavujte přehrávač magnetickému poli
- pokud elektrostatické pole způsobí nestadnardní chování přehrávače, vypněte jej z napájení a po krátké chvíli opět připojte

#### 1.2 Připojení

- 1.2.1 Připojení napájecího zdroje
- (1) Připojte konektor napájecího zdroje do přehrávače;
- (2) Připojte napájecí zdroj dle obrázku do elektrické zásuvky;

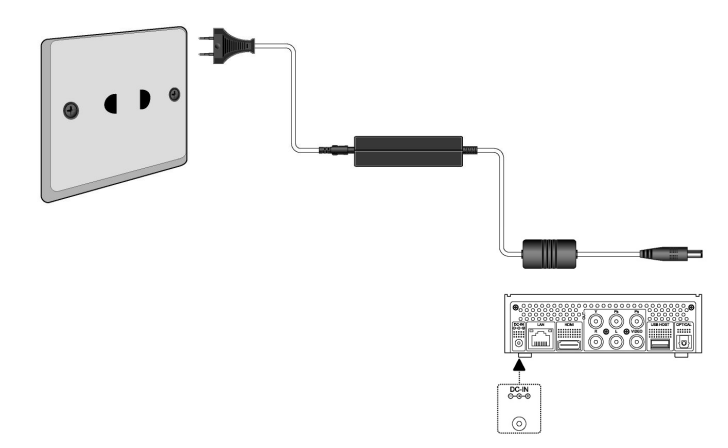

#### 1.2.2 Připojení USB mass storage zařízení (USB flash disk, USB HDD atd.)

- (1) Ujistěte se, že přehrávač je napájen;
- (2) Připojte zařízení do jednoho z USB hostitelských portů přehrávače.

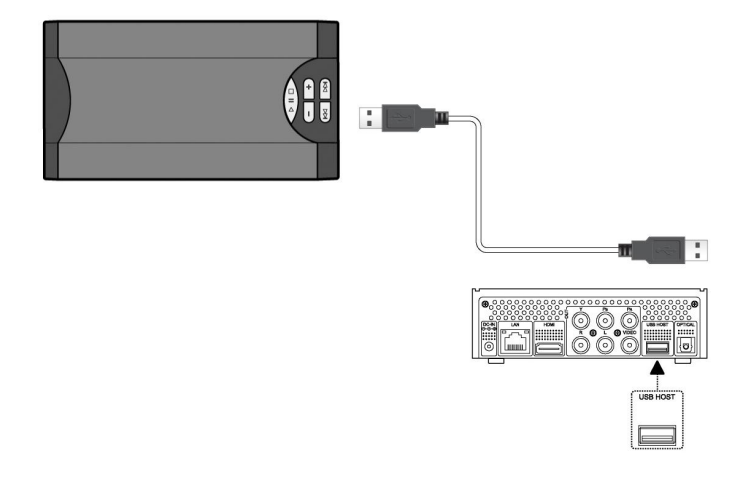

#### 1.2.3 Vložení paměťové karty

Vložte paměťovou kartu do slotu

- (1) Vložte paměť. kartu správně do slotu;
- (2) Vložte paměť. kartu dle šipky na obrázku.

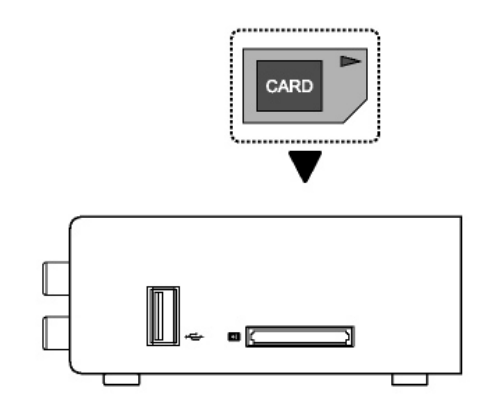

#### 1.2.4 A/V připojení k televizi

#### 1.2.1.1 A/V výstup

- (1) Připojte dle obrázku 3 barevný kabel do AV výstupu z přehrávače;
- (2) Dle obrázku připojte 3 barevný kabel A/V na televizní A/V vstup.

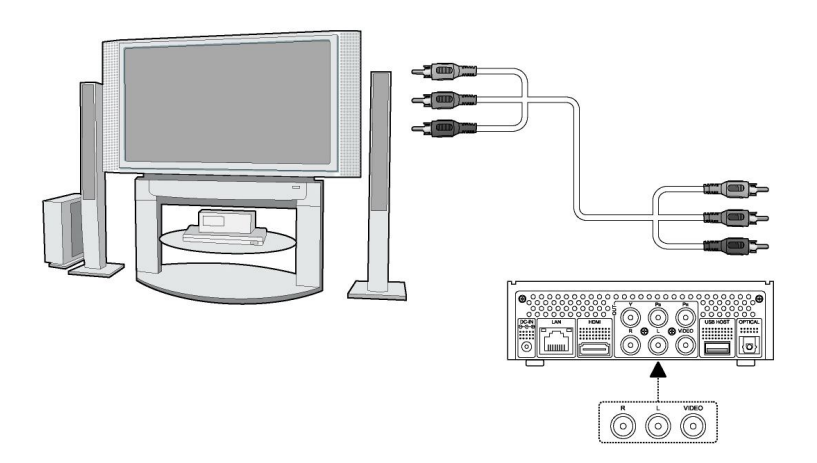

#### 1.2.2.2 Y/Pb/Pr výstup

(1) Připojte dle obrázku 3 barevný kabel do Y/Pb/Pr vstupu přehrávače;

(2) Připojte dle obrázku 3 barevný kabel do Y/Pb/Pr vstupu TV.

Audio zapojení při použití výstupu Y/Pb/Pr:

První způsob: použijte audio výstup z A/V;

Druhý způsob: použijte audio výstup ze koax. S/PDIF nebo optického jacku.

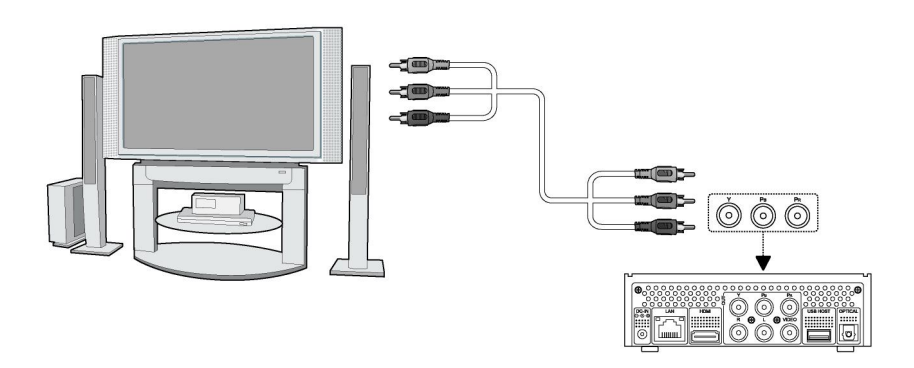

#### 1.2.3.3 HDMI VÝSTUP

(1) Připojte dle obrázku HDMI kabel do přehrávače;

(2) Připojte druhou stranu HDMI kabelu do vaší televize.

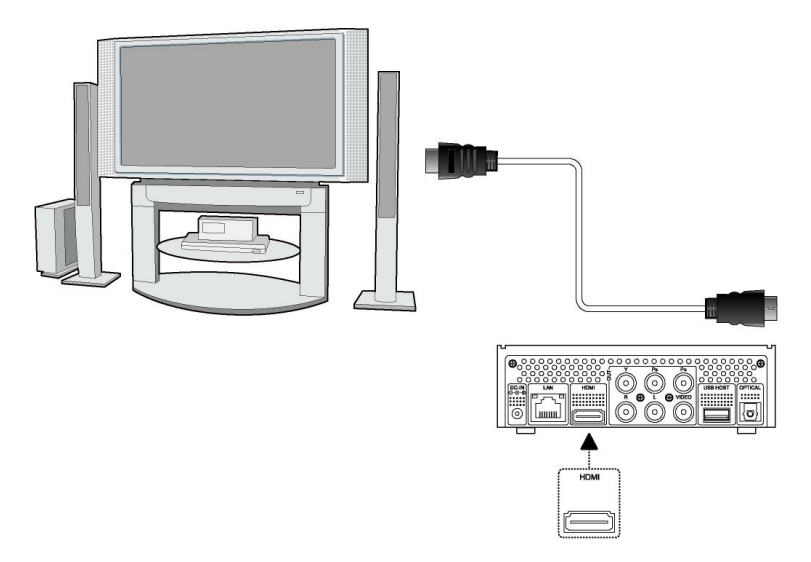

#### 1.2.4.4 Připojení k digitálnímu zesilovači

(1) Připojte dle obrázku váš RCA konektor z koaxiálního kabelu na koaxiální výstup S/PDIF přehrávače. Případně pokud používáte optický kabel, připojte jeho konektor;

(2) Připojte dle obrázku koaxiální kabel nebo optický kabel na digitální audio vstup zesilovače nebo dekodéru.

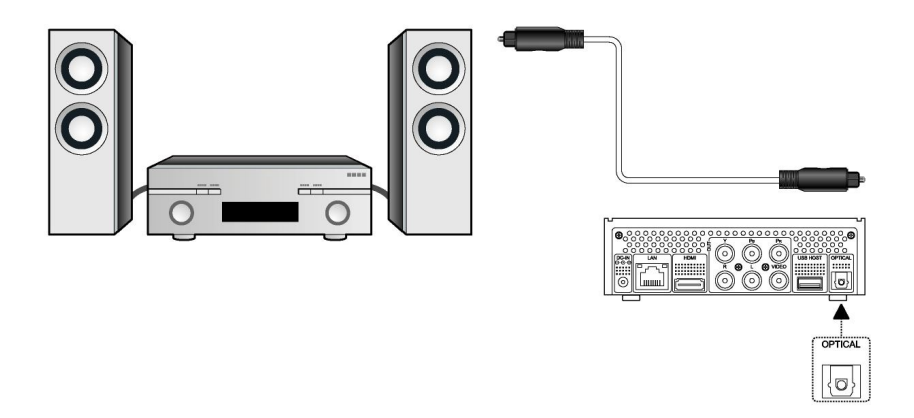

#### 1.2.4.5 Síťové připojení

Přichystejte si kabel k propojení přehrávače s vaším hubem/routerem.

(1) Připojte síťový kabel do zásuvky RJ45 v přehrávači;

(2) Druhou stranu síť. kabelu připojte do zásuvky RJ45 ve vašem routeru, switchi nebo hubu.

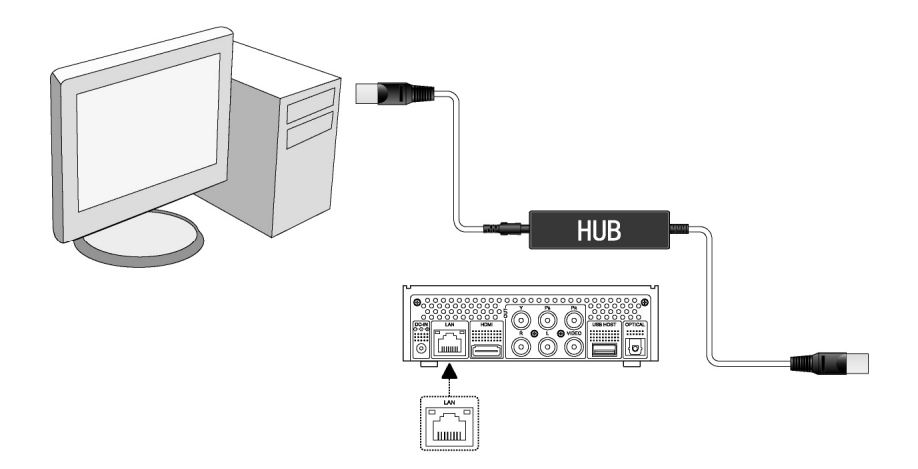

#### 1.2.4.6 Wi-Fi připojení

(1) Ujistěte se, že máte připojeno napájení přehrávače;

(2) Připojte Wi-Fi LAN USB adaptér do zdířky USB HOST (není součástí dodávky, je nutno zakoupit speciální EVOLVE WiFi USB dongle pro media centrum miniBLADE).

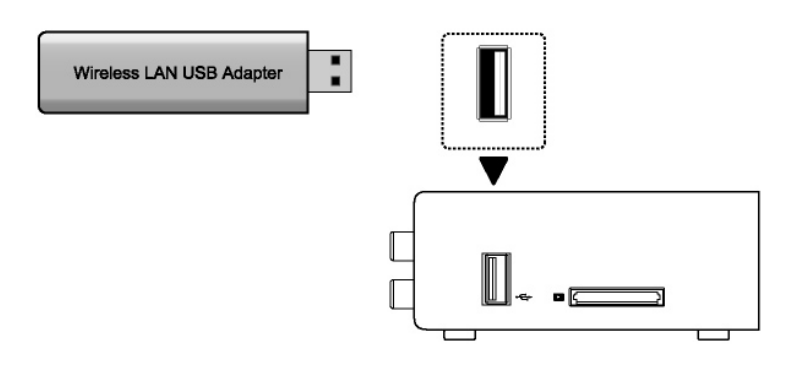

#### 1.3 Zapnutí a vypnutí

#### 1. Zapnutí

Po připojení napájecího kabelu a zapnutí přehrávače na zadním panelu, stiskněte tlačítko ve středu předního panelu k zapnutí přehrávače; po zapnutí změní kontrolka na předním panelu barvu na modrou, po chvíli můžete vstoupit do menu.

#### 2. Vypnutí

Stisknutím tlačítka POWER na dálkovém ovládání vypnete přehrávač do pohotovostního režimu.

#### 1.4 Jazyk menu

Změnu jazyka povedete v SYSTÉM: Jazyk menu.

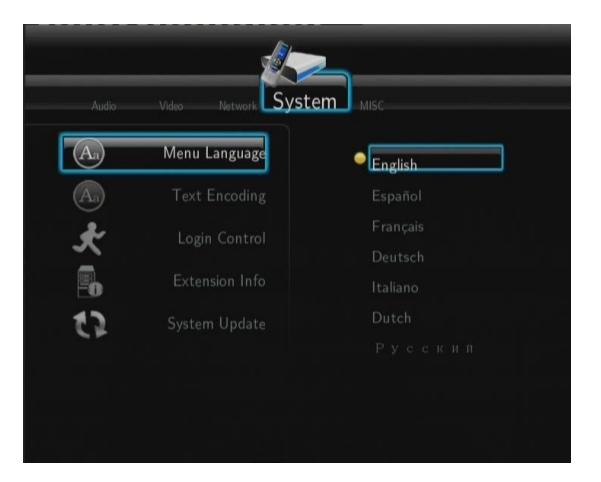

# 2. O přehrávači

# 2.1 Dálkový ovladač

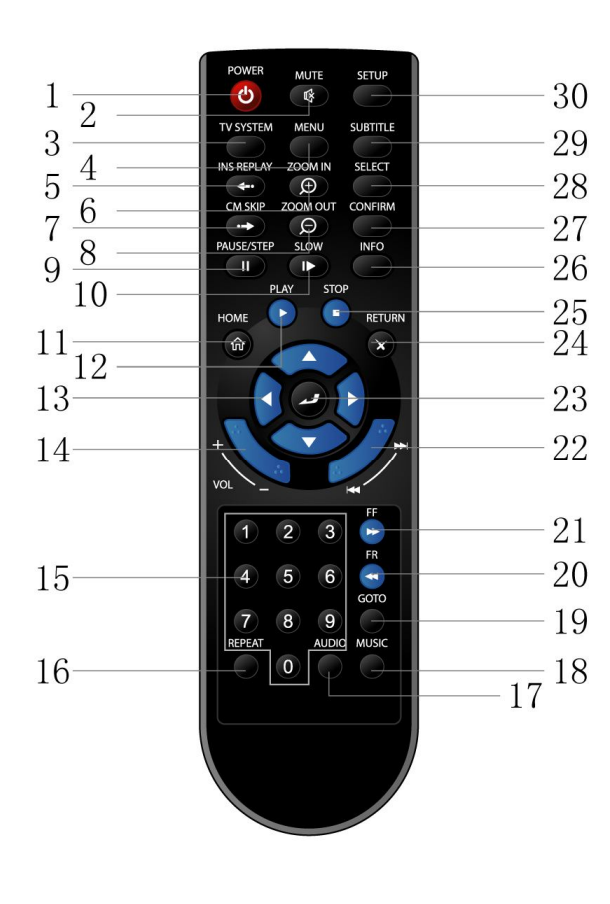

| 1. Zap/vyp             | 2. 2. Ztišit        |
|------------------------|---------------------|
| 3. TV systém           | 4. Menu             |
| 5. Rychlé opakování    | 6. Přiblížit        |
| 7. Posun o +30 sek.    | 8. Oddálit          |
| 9. Pauza/Krok          | 10. Pomalu          |
| 11. Domů               | 12. Přehrát         |
| 13. Navigační tlačítka | 14. Hlas + / Hlas - |
| 15. Číselná tlačítka   | 16. Opakovat        |
| 17. Zvuk               | 18. Hudba           |
| 19. Jdi na             | 20. Dopředu         |
| 21. Dozadu             | 22. Předchozí/Další |
| 23. Potvrdit           | 24. Návrat          |
| 25. Zastavit           | 26. Info            |
| 27. Potvrdit           | 28. Vybrat          |
| 29. Titulky            | 30. Nastavení       |

#### 2.2 Přední panel

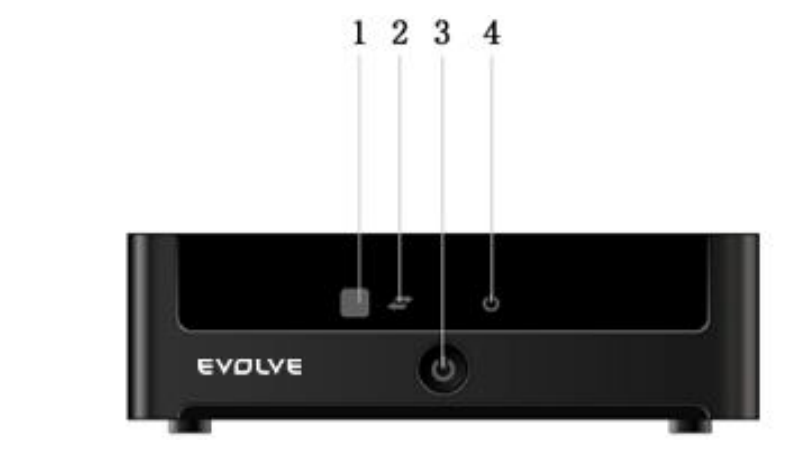

- 1. Snímač dálkového ovládání
- 3. Zapínací tlačítko

2. USB indikátor

4. Indikátor napájení

#### 2.3 Zadní panel

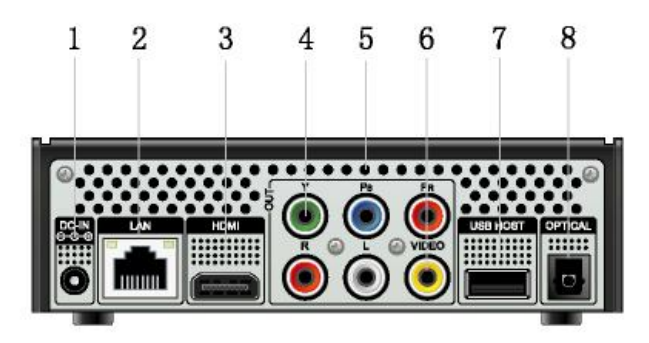

- 1. Vstup napájení
- 3. HDMI
- 5. A/V výstupní konektor
- 7. USB host

- 2. RJ45 LAN zásuvka
- 4. Y/Pb/Pr výstupní konektory
- 6. Video výstupní konektor
- 8. Optický zvuk. výstup

#### 2.4 Boční panel

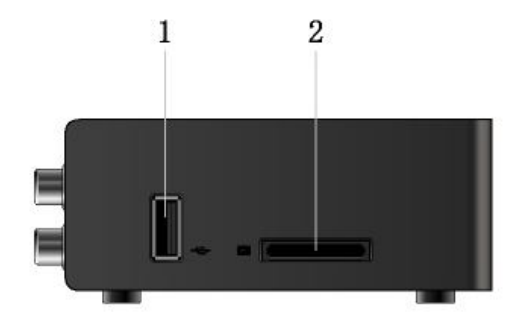

1. USB host port

2. Slot pro paměťové karty

#### 3. Nastavení menu

Zvolte Nastavení v hlavním menu nebo stiskněte "SETUP" tlačítko na dálkovém ovládání.

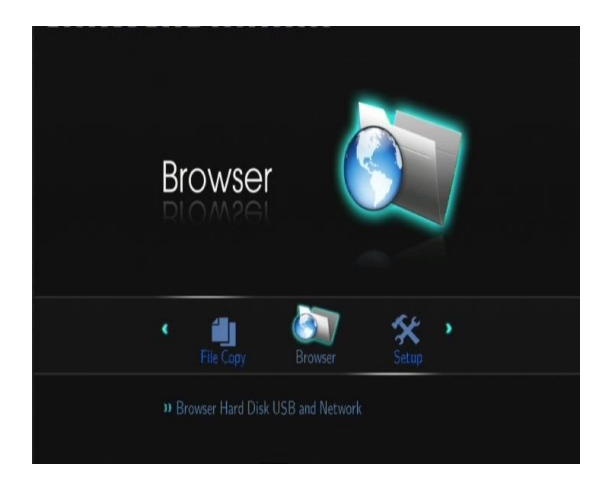

Pro výběr použijte tlačítka Nahoru/Dolů a stisknutím "ENTER" potvrdíte volbu. Stiskněte "RETURN" pro zrušení a návrat na předchozí obrazovku.

#### 3.1 Změna zvukového nastavení

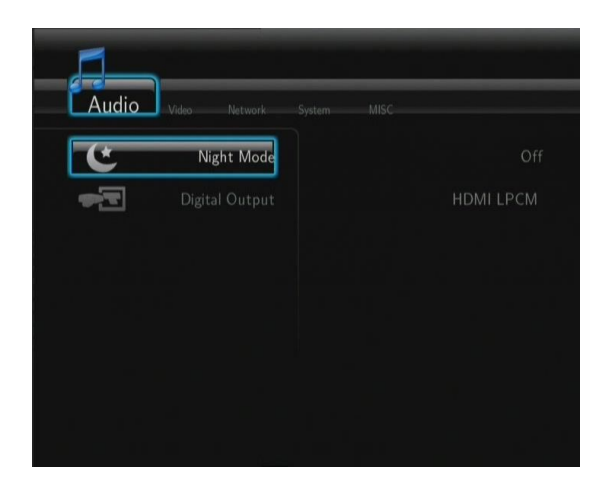

#### Noční režim

- Zvolte mezi Zap/Vyp a zvukový výstup bude utlumen.

#### Digitální výstup

- Vyberte si mezi HDMI LPCM / HDMI RAW / SPDIF LPCM / SPDIF RAW.

#### 3.2 Změna video nastavení

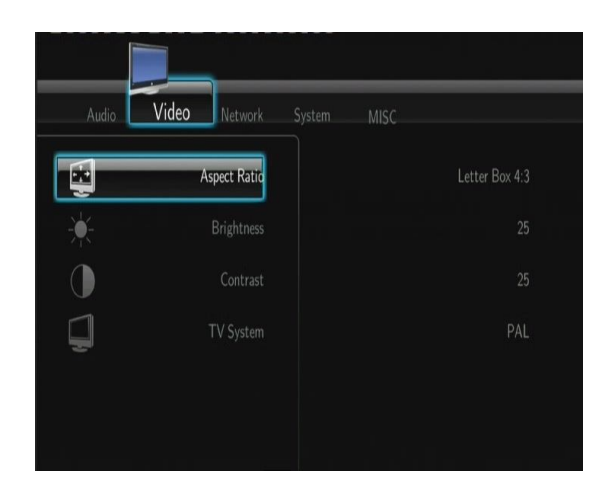

Poměr stran: Pan Scan 4:3, Letter Box 4:3 nebo 16:9

Jas: Úprava jasu obrazu

Kontrast:\_Úprava kontrastu obrazu

**TV system: upravte video výstup dle možností vaší televize:** NTSC / PAL / 480p / 576p / 720p 50HZ / 720p 60Hz / 1080i 50HZ / 1080i 60HZ / 1080p 50Hz / 1080p 60Hz.

#### 3.3 Nastavení sítě

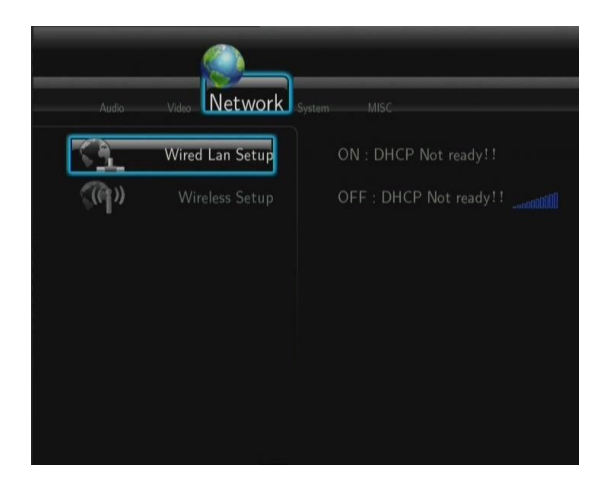

#### Pevné připojení sítě kabelem

- DHCP IP (AUTO)

Zvolte pro automatické získání IP adresy.

- FIX IP (ruční)

Zvolte pro ruční zadání IP adresy, masky podsítě, brány a DNS serveru.

#### Wi-Fi nastavení

- Zvolte profil připojení

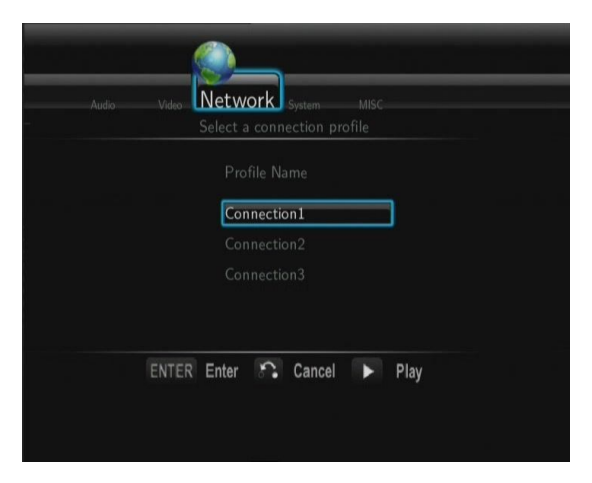

Je možné nastavit až 3 síťová připojení. Stiskněte **"ENTER"** pro další krok, **"RETURN"** pro přerušení a **"PLAY"** pro připojení.

- Získat režim připojení

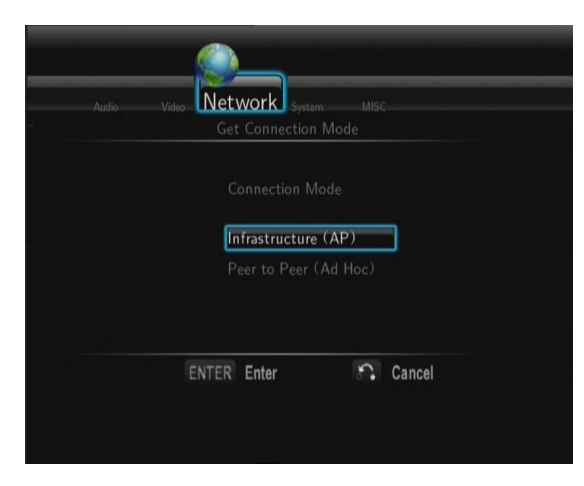

Zvolte mezi Infrastruktura (AP) nebo Peer to Peer (Ad Hoc). Stiskněte ENTER pro další krok a stiskněte RETURN pro zrušení.

- Infrastruktura (AP)

Připojení pomocí již existující sítě, access pointu.

#### Získat SSID jméno

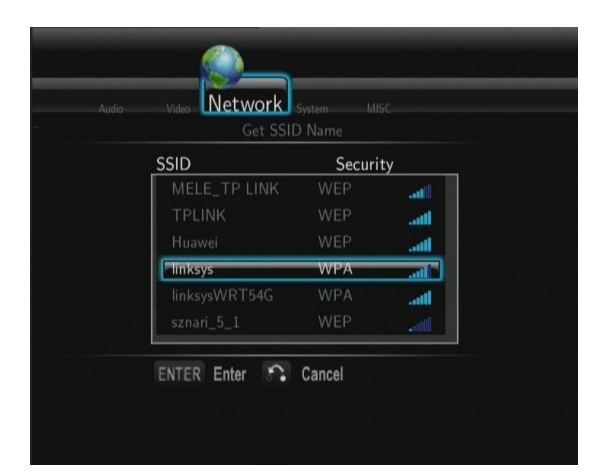

Stiskněte ENTER pro další krok, stiskněte RETURN pro zrušení a SELECT pro obnovení SSID seznamu. Note: v záložce Bezpečnostní nastavení, WEP (Wired Equivalent Privacy) a WPA (Wi-Fi Protected Access) znamená, že síť je zabezpečena, tzn. že musíte znát přístupový klíč.

#### Zadat WEP/WPA klíč

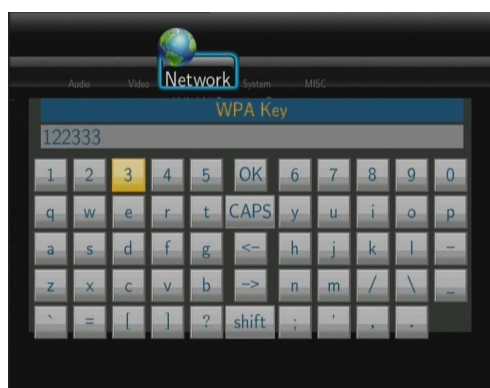

ENTER pro zadání, CAPS pro malá a velká písmena, <- pro smazání, -> pro vložení mezery, shift pro zobrazení více symbolů a OK pro potvrzení.

#### Test připojení

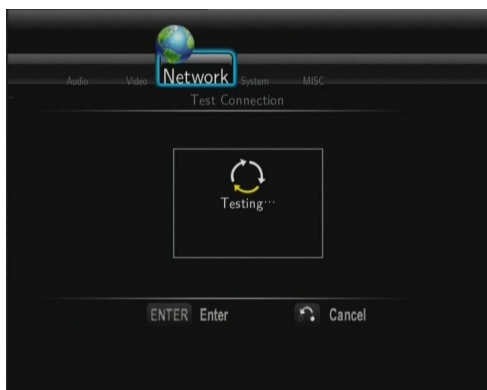

Testovací proces chvíli trvá, pokud proběhne v pořádku tak jsou síťové informace zobrazeny (název profilu, IP adresa, maska podsítě, brána a další) na obrazovce.

- **Peer to Peer (Ad Hoc) - j**e používán pro přímé propojení mezi klienty bez nutnosti připojení k routeru nebo access pointu.

#### Ad-Hoc nastavení

| udo Video Network System MISC<br>Ad-Hoc Setup                              |
|----------------------------------------------------------------------------|
| Ad-Hoc Setup                                                               |
| Wireless SSID URLT00E04C000002<br>Wireless Security                        |
| <ul> <li>Open System</li> <li>Shared key (WEP)</li> <li>Host IP</li> </ul> |
| 192) · 168) <sup>·</sup> 59) · 254                                         |
| ENTER Enter 🏠 Cancel 🕨 Play                                                |
|                                                                            |

Stiskněte ENTER pro další krok, stiskněte RETURN pro zrušení a stiskněte PLAY pro připojení.

#### 3.4 Změna systémové nastavení

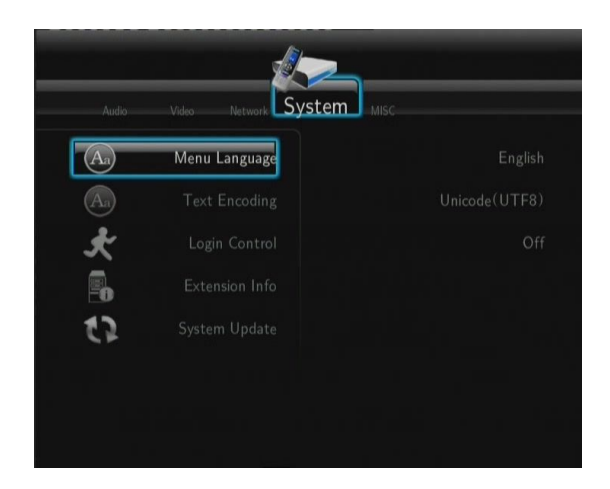

Jazyk: pro změnu jazyka menu

Kódování textu: pro změnu kódování titulků

Ochrana heslem: zvolte Zap/Vyp hesla pro ochranu Web serveru (Neighbor Web)

#### Aktualizace system:

- 1) Zkopírujte 'install.img' do kořene USB disku a připojte je k USB portu přehrávače.
- 2) Zvolte v menu "Aktualizace system" a stiskněte ENTER pro potvrzení.

Systémové informace: pro zobrazení verze firmware, informací o HDD, Mac adrese atd.

Obnovit původní: pro obnovení továrního nastavení

#### 3.5 Další

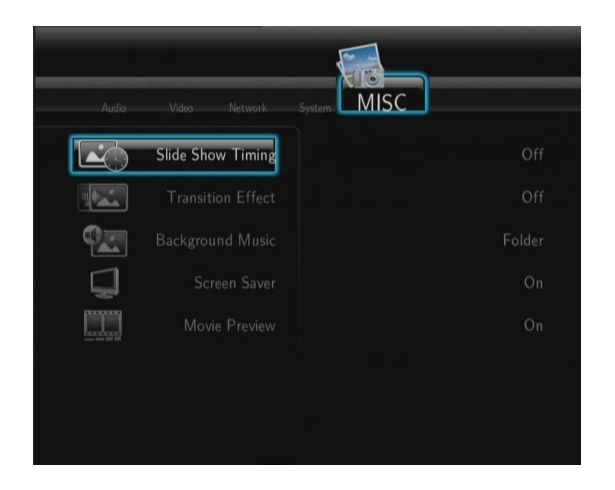

Časování prezentace: nastavení času zobrazení fotografií v prezentaci

Přechodový efekt: pro změnu efektu

Hudba na pozadí: pro výběr hudby při prezentaci obrázků: Vyp/Složka/Playlist

Spořič obrazovky: pro zapnutí/vypnutí šetřiče obrazovky

Náhled filmu: zvolte Zapnout/Vypnout náhled filmu na obrazovce

Obnovit přehrávání: zvolte pro Zapnutí/Vypnutí (auto-bookmarking) filmů

#### 4. Menu Průzkumník

Toto menu vám umožní procházet a přehrávat hudbu, fotografie a filmové soubory uložené na HDD, externím USB zařízení, v síti, UpnP-serveru a Playlistu. Pro vstup do tohoto menu zvolte **Průzkumník** v hlavním menu nebo **Browser** na dálkovém ovládání.

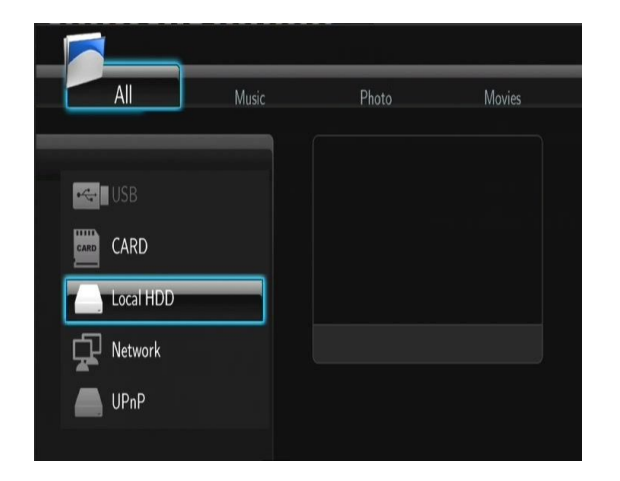

| Tlačítko   | Funkce                                                |  |
|------------|-------------------------------------------------------|--|
| UP/DOWN    | Pohyb kurzoru pro výběr zařízení, složky nebo souborů |  |
| LEFT/RIGHT | Vyberte možnost filtru: Vše, Hudba, Fotky a Filmy.    |  |
| PREV/NEXT  | Jít na předchozí/další stranu.                        |  |
| ENTER      | Vstup nebo potvrzení vybrané položky.                 |  |
| SELECT     | Výběr souborů v Průzkumník -> Pevný disk.             |  |
| CONFIRM    | Přidat vybrané soubory do playlistu.                  |  |
| RETURN     | Návrat k předchozímu menu.                            |  |

#### 4.1 Procházet vše

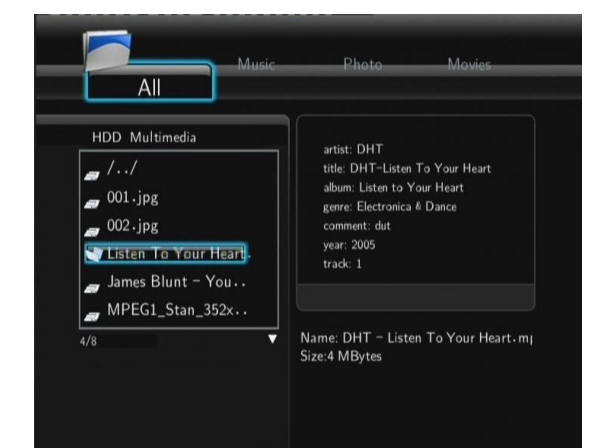

#### 4.2 Procházet hudbu

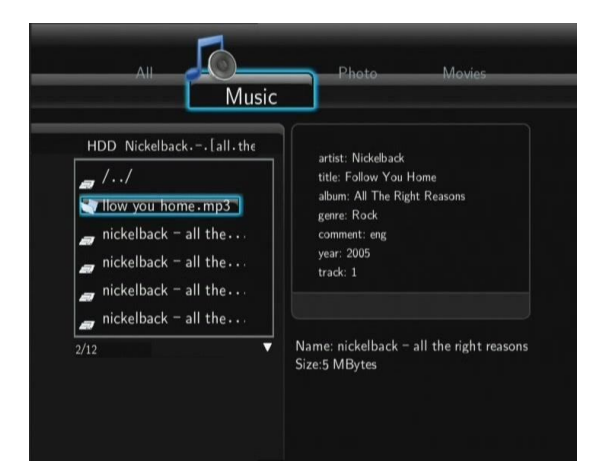

| Tlačítko     | Funkce                                                                    |
|--------------|---------------------------------------------------------------------------|
| PLAY         | Spuštění přehrávání.                                                      |
| PAUSE / STEP | Zastavení přehrávání.                                                     |
| FR / FF      | Rychlé převíjení vpřed nebo vzad. Stiskněte vícekrát pro volbu rychlosti. |
| REPEAT       | Nastavení opakování: Jednou, Vše a náhodně.                               |
| INFO         | Skrýt nebo zobazit informace během přehrávání.                            |
| STOP         | Zastavení přehrávání.                                                     |

#### 4.3 Procházet fotografie

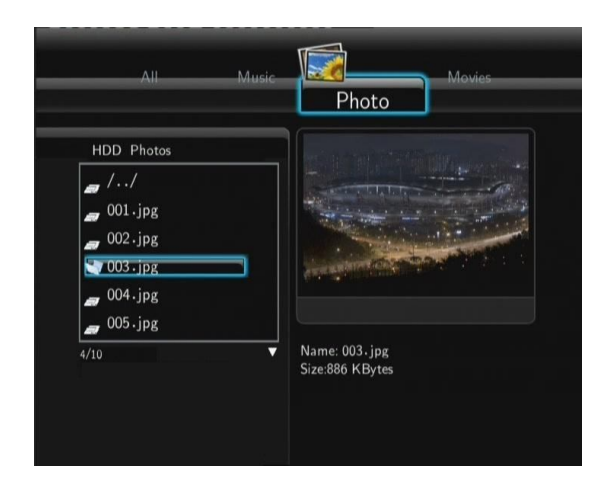

| Tlačítko      | Funkce                                            |  |
|---------------|---------------------------------------------------|--|
| PLAY          | Spuštění přehrávání.                              |  |
| PREV / NEXT   | Zobrazení předchozí nebo další fotografie.        |  |
| LEFT / RIGHT  | Otáčení fotografie.                               |  |
| REPEAT        | Nastavení volby opakování: Jednou, Vše a Náhodně. |  |
| ZOOM IN / OUT | Přiblížit/oddálit obrázek.                        |  |
| INFO          | Skrýt nebo zobrazit informace během přehrávání.   |  |
| STOP          | Zastavení přehrávání.                             |  |

Fotografie můžete prohlížet i s hudbou na pozadí. Pokud je povolena, prezentace obrázků se spustí tlačítkem PLAY.

### 4.4 Procházení filmy

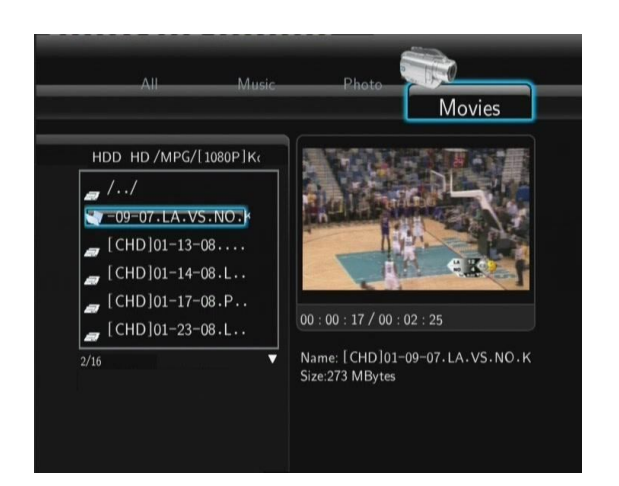

| Tlačítko      | Funkce                                                                |
|---------------|-----------------------------------------------------------------------|
| PLAY          | Spuštění přehrávání.                                                  |
| PAUSE / STEP  | Zastavení přehrávání; stiskněte znova pro posun na další políčko.     |
| SLOW          | Zpomalené přehrávání, stiskněte opakovaně pro volbu rychlosti.        |
| FR / FF       | Rychlé přetáčení. Stiskněte opakovaně pro volbu rychlosti.            |
| PREV / NEXT   | Zobrazení předchozího nebo dalšího filmu.                             |
| REPEAT        | Nastavení možností opakování: jednou, vše a náhodně.                  |
| ZOOM IN / OUT | Přiblížit/oddálit obrázek.                                            |
| INFO          | Skrýt nebo zobrazit informace během přehrávání.                       |
| GOTO          | Zobrazení vyhledávacího menu přehrávání.                              |
| A-B           | Nastavení začátku a konce opakovaného úseku.                          |
| ANGLE         | Změna úhlu pohledu (pokud to disk DVD umožňuje).                      |
| MENU          | Návrat do kořenového adresáře během přehrávání DVD.                   |
| INS REPLAY    | Vrácení 10 sekund během přehrávání                                    |
| CM SKIP       | Posun o 30 sekund během přehrávání.                                   |
| AUDIO         | Volba audio stopy během sledování vícejazyčného videa nebo DVD s více |
|               | jazykovými stopami.                                                   |
| SUBTITLE      | Nastavení možností titulků.                                           |
| STOP          | Zastavení přehrávání.                                                 |

#### 4.5 Audio/video stream přes síť

Můžete steamovat mediální soubory sdílené ve vaší síti.

Existují dva způsoby vyhledání souborů k přehrání ve vaší síti. Jedním je procházet **Skupinu v síti**, druhým způsobem je procházet s pomocí **'My\_Shortcuts'** (Mé záložky).

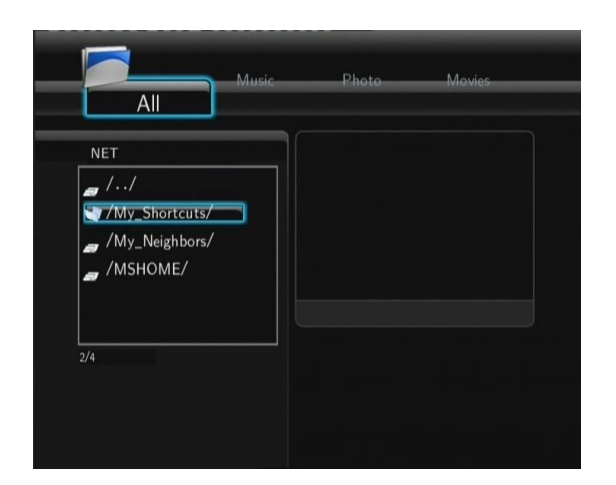

#### 4.5.1 Procházení přes Skupiny

Můžete zvolit skupinu, ke které patří vaše PC ze seznamu skupin, najděte jméno vaší skupiny a stiskněte **ENTER** pro potvrzení. Poté můžete zvolit a přehrávat sdílené soubory.

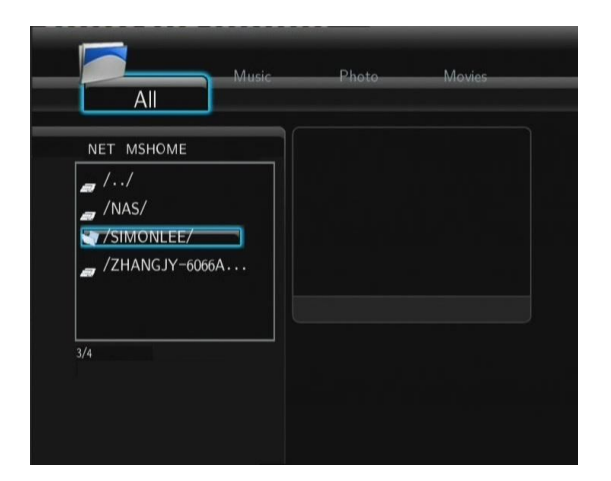

Pozn.:

- Při přehrávání souborů s vysokým rozlišením (720p/1080i/1080p) přes počítačovou síť nebo bezdrátovou síť, může docházet ke zdržení (bufferu). To je přirozené vzhledem k datovým nárokům na přenos nebo sílu signálu.
- Vzhledem k různorodosti sítí se někdy může stát, že skupina bude nedostupná a vy budete muset použít přístup pomocí '**My\_Shortcuts**' k nalezení sdílených souborů.

#### 4.5.2 Procházení přes 'My\_Shortcuts'

Můžete si také nastavit 'Specifickou IP adresu souborového serveru' a přistupovat k němu z 'My\_Shortcuts' v menu.

- Stiskněte tlačítko MENU a zobrazí se nabídka.

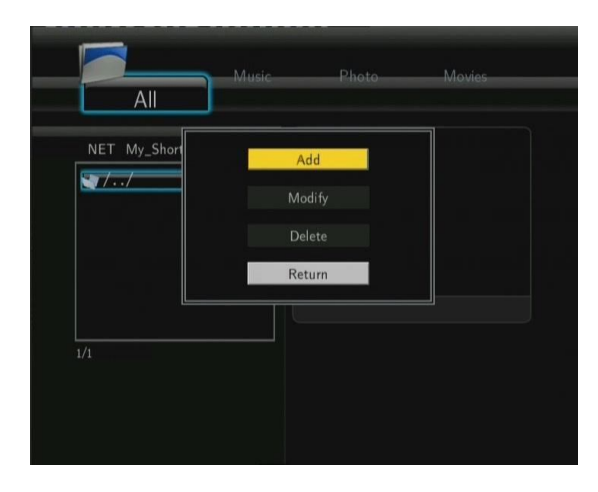

- Zvolte **Přidat** a vyplňte údaje v nabídce. Zvolte **OK** pro potvrzení, **Zrušit** nebo **Jednoduchý/Detail** pro zobrazení.

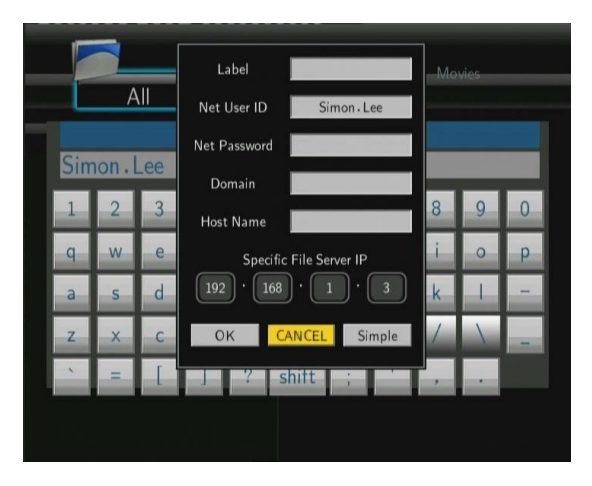

- Zvolte zkratku, kterou jste přidali a stiskněte ENTER k potvrzení. Nyní můžete vybrat a přehrát soubory ve sdílené složce počítače.

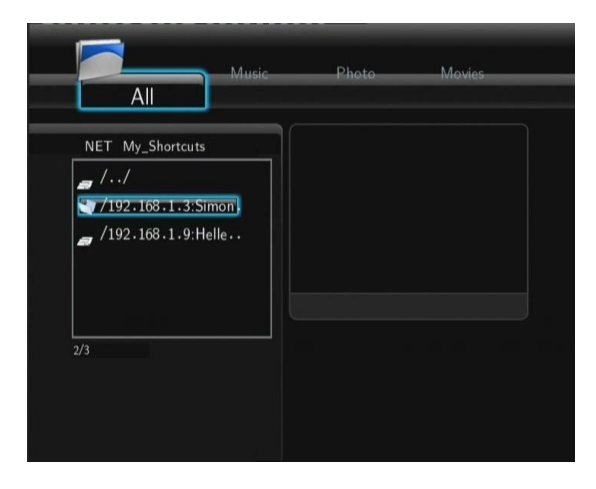

#### 4.6 Audio/Video streaming přes UPnP-server

Vestavěný UPnP (Universal Plug and Play) je integrován v systému přehrávače a umožňuje mu automaticky detekovat UPnP média servery v síti k procházení a streamování médií.

#### 4.6.1 Instalace UPnP Media Serveru na vašem PC

Existuje mnoho neplacených i placených software pro UPnP Media Server, jako např. Windows Media Connect, Windows Media Player 11, XBMC Media Center (Linux/Mac/Windows), MediaTomb (Linux) atd.. Nainstalujte jeden z 18 / 25 nich na váš počítač, my použijeme jako příklad Windows Media Player 11 z Microsoft Windows XP SP2.

#### 4.6.2 Sdílení médií na vašem PC

 Spusťte Windows Media Player 11, zvolte Knihovna -> Přidat knihovnu -> Rozšířené možnosti pro přidání nebo odstranění média souborů z knihovny.

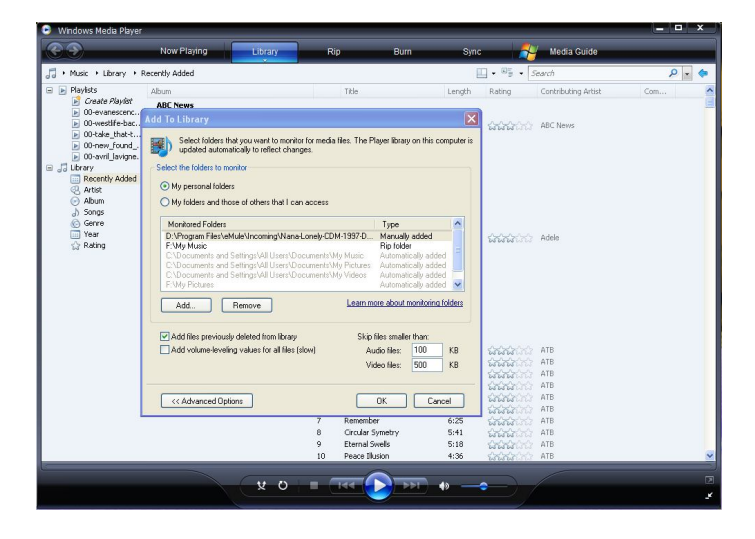

klikněte Knihovna -> Sdílení souborů, poté můžete povolit nebo zakázat zařízením přístup do knihovny médií.
 Klikněte Povolit pro autorizaci vašeho přehrávače.

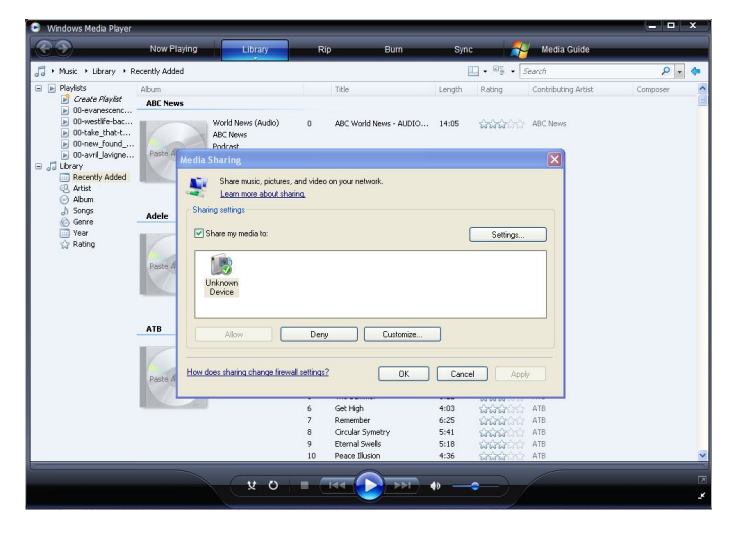

#### 4.6.3 Streaming médií v přehrávači

- Připojte přehrávač do vaší sítě (LAN or WLAN).
- Zvolte Průzkumník > UPnP v menu přehrávače, vyberte UPnP-server a stiskněte ENTER.

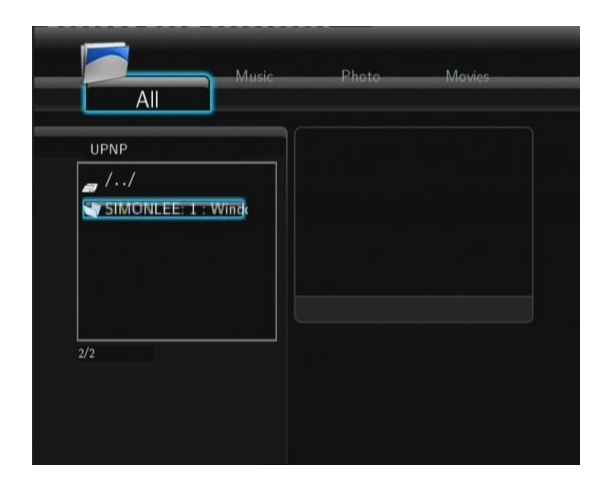

- Poté můžete procházet knihovnu médií sdílenou Windows Media Playerem 11.

| All                                                                         | Music | Photo | Movies |  |
|-----------------------------------------------------------------------------|-------|-------|--------|--|
| UPNF SIMONLEE: 1:<br>//<br>//Music/<br>/Pictures/<br>/Piaylists/<br>/Video/ | Windc |       |        |  |
| 2/5                                                                         |       |       |        |  |

Poznámka:

- Ujistěte se, že váš přehrávač a vás počítač jsou na připojeny ve stejné místní síti a podsíti.
- Firewaly chrání počítač před komunikací s vaším přehrávačem. Otevřete proto porty firewalu ručně a přidejte váš přehrávač do seznamu "Důvěryhodných" nebo zakažte firewall.

#### 4.7 Správa Playlistu

Tento přehrávač podporuje funkci playlistu, která umožní přidávání oblíbených souborů z lokálního hardisku do playlistu (Vše, Hudba, Fotografie a Filmy).

#### 4.7.1 Přidání souborů do playlistu

Vyberte si soubor, který chcete přidat, stiskněte tlačítko **SELECT** a soubor bude označen. Stiskněte tlačítko **CONFIRM** pro potvrzení a přidat do Playlistu se objeví na obrazovce. Vícenásobný výběr je povolen.

| All                                                                                            | Photo Movies                                                                                                    | Add selects to list. | Photo Movies                                                                                        |
|------------------------------------------------------------------------------------------------|----------------------------------------------------------------------------------------------------|----------------------|----------------------------------------------------------------------------------------------------|
| Local HDD                                                                                      | artist: Green Day<br>title: Basket Case<br>allow: International Superhits !<br>greene (20)<br>year: 2001<br>track 5 | Local HDD            | artist: Green Day<br>tille: Baket Case<br>allum: International Superhits 1<br>gen: 2001<br>track: 5 |
| /test media/<br>///Greenday-Basketcase.mp3<br>///he Dawn.mp3<br>//he Dawn.mp3<br>//he Dawn.mp3 | Name: Greenday - Basketcase.mp3<br>Size: 2 MBytes                                                                   | In /test media/      | Name: Greenday - Basketcase:mp3<br>Size:2 MBytes                                                    |

# 5. Menu kopírování souboru

Zvolte ikonu **Kopírovat soubor**, která vám umožní kopírovat soubory mezi paměťovou kartou, USB, pevným diskem a sítí.

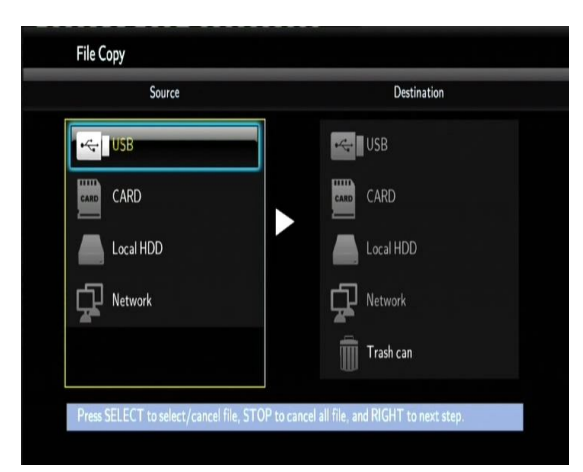

| Tlačítko  | Funkce                                                                |
|-----------|-----------------------------------------------------------------------|
| UP / DOWN | Pro výběr zařízení, složky                                            |
| RIGHT     | Pro další krok.                                                       |
| SELECT    | Volba (zrušení) složky nebo souboru (zvolené položky budou označeny). |
| STOP      | Zrušení všech výběrů.                                                 |
| ENTER     | Potvrzení zvoleného výběru.                                           |

Postup

- Krok 1: Zvolte zdrojové zařízení.
- Krok 2: Zvolte soubor který chcete kopírovat.
- Krok 3: Zvolte cílovou složku pro váš soubor.
- Krok 4: Zvolte Kopírovat nebo Přesunout k provedení.

# 6. Internetové rádio

Zvolte v menu ikonu Internetové rádio.

| 2       | Station  |  |
|---------|----------|--|
| · · · · | Genre    |  |
| •       | Favorite |  |
|         |          |  |
|         |          |  |

#### Poznámka:

• Ujistěte se, že je váš přehrávač do sítě správně připojen (LAN nebo WLAN) a máte k dispozici připojení k

internetu (viz kapitola 2.3 Nastavení sítě);

- První použití Internetového rádia bude trvat déle, kvůli nutnosti stáhnutí dat z Internetu
- Více o službě SHOUTcast naleznete na: <u>www.shoutcast.com</u>

| Tlačítko    | Funkce                                                     |
|-------------|------------------------------------------------------------|
| UP / DOWN   | Pohybem kurzoru nahoru/dolů zvolíte stanici, kanál a žánr. |
| PREV / NEXT | Stranu nahoru/dolů.                                        |
| ENTER       | Potvrzení a vstup do menu.                                 |
| MENU        | Přidat/smazat stanici k/z Oblíbených, ty jsou zvýrazněny.  |
| PLAY        | Po zvolení kanálu začne přehrávání.                        |
| STOP        | Zastavení přehrávání.                                      |
| RETURN      | Návrat na předchozí menu.                                  |

Stanice: všechny stažené stanice budou zobrazeny v tomto menu

Žánr: můžete hledat stanice dle žánru (pop, rock, jazz atd.)

Oblíbené: vaše oblíbené stanice naleznee v této nabídce.

# 7. Aktualizace firmware přehrávače

Firmware je operační systém instalovaný v přehrávači. Aktualizace firmware zajistí přidání nových funkcí, vylepšení a oprav chyb. Viz info v kapitole '**3.4 Změna syst. nastavení**.

Můžete take využít následující postup aktualizace firmware:

- zkopírujte 'install.img' do kořene USB disku;
- připojte USB disk k přehrávači;
- stiskněte a přidržte tlačítko ZAPNUTÍ na předním panelu a připojte vzadu napájení k přehrávači;
- tlačítko můžete uvolnit po 3 sekundách a poté jej můžete uvolnit

Aktualizační process se spustí automaticky. LED indicator na předním panelu bude během aktualizace blikat. Pokud je připojen k TV, instalační stránka bude zobrazena na obrazovce.

# 8. Dodatky

#### 8.1 Specifikace

Podporovaná rozhraní:

- USB 2.0 HOST port x 2 (kompatibilní s USB 1.1)
- slot na paměťové karty SD/SDHC/MS/MS Pro
- Y/Pb/Pr konektor
- HDMI 1.3 rozhraní
- optický zvukový výstup
- napájení 5 V

#### Podporované souborové systémy:

• FAT/FAT32/NTFS/EXT3

#### Podporované formáty:

- AVI/MKV/TS/TP/TRP/M2TS/MPG/MP4/MOV/M4V/VOB/ISO/IFO/DAT/WMV/ASF/RM/ RMVB/FLV, rozlišení až 720p/1080i/1080p
- MP3/OGG/WMA/WAV/AAC/FLAC
- HD JPEG/BMP/GIF/TIF/PNG

#### Podporované video kodeky:

- MPEG-1
- HD MPEG-2
- HD MPEG-4 SP/ASP/AVC (H.264)
- WMV9 (VC-1)
- RealNetworks (RM/RMVB) 8/9/10, až do 720p

#### Podporované zvukové kodeky:

 MP2/3, OGG Vorbis, WMA (DRM, and Advanced Profile nepodporováno), PCM, LPCM, MS-ADPCM, LC-AAC, HE-AAC, COOK

#### Podporované formáty titulků:

• SRT, SMI, SSA, ASS, IDX/SUB, SUB

#### Síť

- 10/100Mbps Auto-vyjednávací Ethernet
- 802.11b/g/n WLAN, až po 300Mbps (s volitelným WLAN USB adapterem není součástí balení)

Pozn.: Specifikace a design výrobků se mohou měnit bez předchozího upozornění.

#### 8.2 Často kladené otázky

### Otázka 1. Našel jsem nové názvy souborů a složky, které jsem nikdy nevytvářel.

#### Odpověď:

Nejpravděpodobnější je poškození alokační FAT tabulky. Toto může nastat při nestandardním vypnutí přehrávače nebo při čtení/zápisu na USB disk. Někdy operační systémy Windows nebo Macintosh zapisují na HDD během používaní pomocné soubory jako finder.def, system volume info atd. Tyto soubory nijak nepoškozují přehrávač.

#### Otázka 2. Mé soubory zmizely z přehrávače.

#### Odpověď:

Ujistěte se, že máte zvolen správný filtr typu zobrazení: Photos (fotografie), Music (Hudba) nebo Movies (Filmy) nebo zvolte ALL (Všechny typy souborů).

#### Otázka 3. Během zapínání se obrazovka zmodrá nebo zčerná.

#### Odpověď:

Nejedná se vadu přehrávače, při spouštění systému je detekováno rozlišení televizoru a probíhá nastavování parametrů a toto může být televizí detekováno barevnými výstupy.

# Otázka 4. Proč během přepínání v režimu Y/Pb/Pr mezi formáty 480P, 576P, 720P, 1080I, vzniká deformovaný obraz na TV?

#### Odpověď:

Zkontrolujte jestli vaše televize podporuje výstup Y/Pb/Pr 480p, 576p, 720p, 1080i, and 1080p. Pokud nepodporuje použijte audio/video zapojení a stiskněte tlačítko TV SYSTEM na dálkovém ovládánía zvolte normu NTSC nebo PAL

#### Qtázka 5. Proč není slyšet zvuk při přehrávání filmu nebo hudby při použití Y/Pb/Pr komponentního výstupu? Odpověď:

Y/Pb/Pr je pouze video výstup a neobsahuje zvukový signáls. Pokud tento výstup používate, připojte prosím take A/V výstup nebo S/PDIF konektor pro zvukový výstup.

#### Otázka 6. Nemůžu získat SSID jméno

#### Odpověď:

Když je připojen Wi-Fi adaptér k přehrávači, potřebuje nějaký čas pro inicializaci, zkuste počkat 1~2 minuty a poté zkuste SSID jméno získat znova.

# Otázka 7. Nevidím sdílené soubory pomocí nabídky Průzkumník -> Síť.

#### Odpověď:

Zkontrolujte prosím tyto položky:

- 1) Připojte přehrávač do sítě a získejte nejdříve IP adresu;
- 2) Povolte NetBIOS v TCP/IP nastavení ve vašem počítači;
- 3) Zkontrolujte nastavení firewalu;
- 4) Povolte na počítači účet "Host";
- 5) Nasdílejte složku se soubory ve vašem počítači a ujistěte se, že k nim mají "Všichni" nebo "Host" povolen přístup.

#### Otázka 8. Vše jsem nastavil správně, ale stále mi bezdrátová část nebo UPnP funkce nefungují. Otázka:

Používáte např. Firewal jako Norton Internet Security, McAfee Personal Firewall, Zone Alarm nebo vestavěný firewal z Windows XP? Service Pack 2 pro Windows XP automaticky zaktualizuje váš firewal a zapne jej!

#### Otázka 9. Používám 802.11n Wi-Fi dongle s 802.11n bezdrátovým routerem, proč je rychlost stále 802.11g 54Mbps a ne 300Mbps?

#### Odpověď:

Pokud používate WEP nebo WPA-TKIP vaše rychlost spadne na 54 Mbps. Pomoci může nový firmware pro váš router, jiné šifrování jako WPA2-AES nebo WPA2-TKIP případně šifrování vypněte (nedoporučuje se).

#### 8.3 Záruka

#### Záruka se NEVZTAHUJE na:

- poškození přírodními vlivy jako oheň, voda, statická elektřina apod.
- poškození neautorizovanou opravou
- úmyslné poškození
- přehrávač byl upravován nebo zabudován do jiných výrobků
- výrobce a prodejce nenese žádnou odpovědnost za případnou ztrátu dat uložených na USB disku
- nesprávné zacházení nebo instalaci

#### Likvidace

Symbol přeškrtnutého kontejneru na výrobku, literatuře nebo obalu znamená, že na území Evropské unie musí být všechny elektrické a elektronické výrobky, baterie a akumulátory po ukončení své životnosti uloženy do odděleného sběru. Neodhazujte tyto výrobky do netříděného komunálního odpadu.

ABACUS Electric s.r.o. si vyhrazuje právo kdykoliv a bez předchozího upozornění tento dokument revidovat nebo ukončit jeho platnost a nenese žádnou odpovědnost, pokud byl přístroj používán jinak, než bylo výše doporučeno.

#### Podpora Evolve

Soubory ke stažení, nastavení, manuály a další informace týkající se produktů EVOLVE hledejte na

# www.evolve.cz

- Alarmy
- Alkohol testery
- DVD/DivX přehrávače
- Digitální foto/video
- DVB-T přijímače
- DVB-T rekordéry se záznamem na USB disk nebo pevný disk
- Mobilní telefony
- Meteostanice
- Multimediální přehrávače
- Multimediální LCD TV s DVB-T tunerem
- Paměti
- Síťová zařízení
- Svítilny
- USB disky
- Tašky na notebooky
- Zdroje

Copyright © 2010 ABACUS Electric s.r.o. Všechna práva vyhrazena.

Vzhled a specifikace mohou být změněny bez předchozího upozornění. Tiskové chyby vyhrazeny.